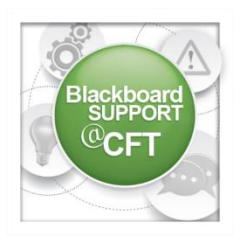

## How do I import publisher test banks into Blackboard?

Adding a test bank to your course will allow a random selection of questions to be used on assessments for your students.

In order to complete this, you must have the test bank zip file saved to your computer. Once you have that, complete the following:

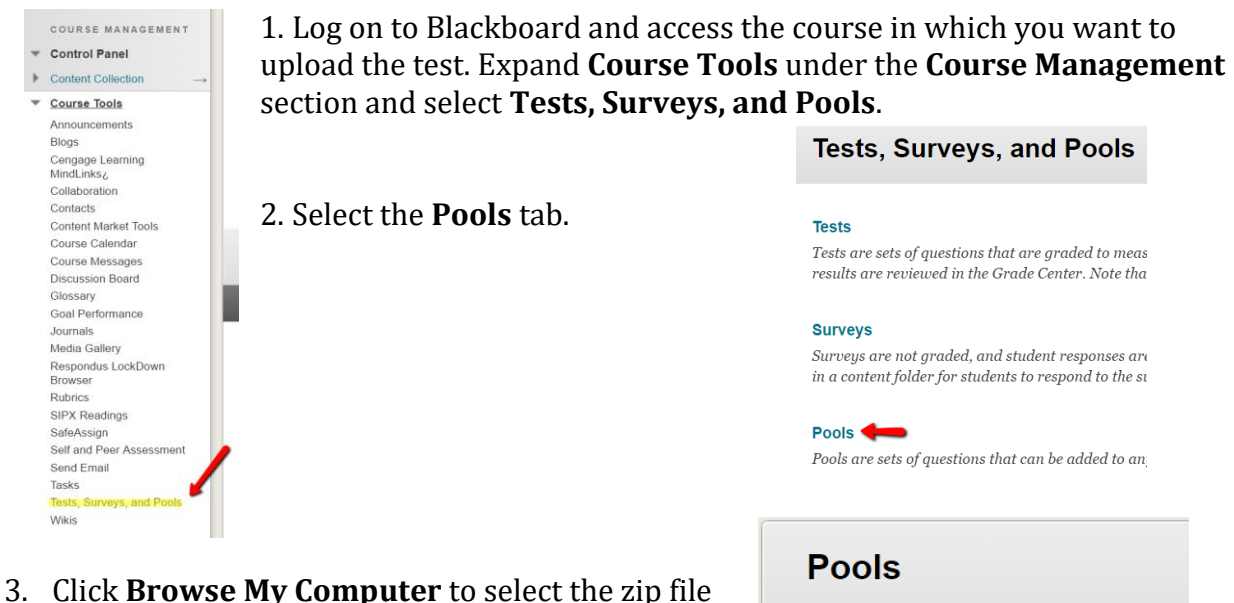

 Click Browse My Computer to select the zip file you downloaded, followed clicking Submit.

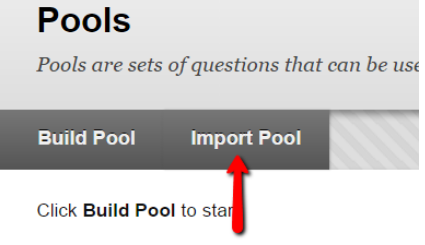

4. You should then see a message stating that the import is complete. After clicking **OK** you should see the test pool that you have just imported.

| Pool Import<br>Pool Import adds a<br>created by Blackbo<br>pools created with<br>format. More Help | <b>t</b><br>n exported pool to the set of pools. This is a useful i<br>ard Learn can be imported. Pools created by other<br>blder versions of Blackboard Learn can be importe | way to reuse a pool. Only p<br>s, pools created at other in<br>ed as long as they are in the | ool packages<br>stitutions, and<br>proper |
|----------------------------------------------------------------------------------------------------|----------------------------------------------------------------------------------------------------|----------------------------------------------------------------------------------------------|-------------------------------------------|
|                                                                                                    |                                                                                                    | Cancel                                                                                       | Submit                                    |
| POOL IMPORT                                                                                        |                                                                                                    |                                                                                              |                                           |
| Click Browse to                                                                                    | o locate a file to import.                                                                                                    |                                                                                              |                                           |
| Attach File                                                                                        | Browse My Computer Browse Course                                                                                                    |                                                                                              | 2                                         |
| Click <b>Submit</b> to                                                                             | proceed. Click Cancel to go back.                                                                                                    | Cancel                                                                                       | Submit                                    |